Intuit QuickBooks Desktop Pro 2017 (Canadian Version) Lifetime For Windows

Step 1: Download

Download Link:

https://globalsmallbusiness.intuit.com/downloads/CA/QuickBooks/2017/dls/Latest/QuickBooks/2017.exe

Step 2: Install

Enter License Number and Product Number the one you received after purchase.

| Intuit QuickBooks Desktop Installer                                                                                                    |                                                                                                    |
|----------------------------------------------------------------------------------------------------|----------------------------------------------------------------------------------------------------|
| a quickbooks.                                                                                                    |                                                                                                    |
| License and Product Numbers Vou'll find these numbers on your original retail package or download notification email. License Number: Product Number: Compared to the set of the set of the | Ourse of the state of the state of |
| Intuit QuickBooks Desktop Installer                                                                                                    |                                                                                                    |
| op mut ckbooks.                                                                                                    |                                                                                                    |
| Installation Complete<br>QuickBooks has successfully installed.                                                                                                    |                                                                                                    |
|                                                                                                    | Open QuickBooks                                                                                                    |

Next step is to click on Open QuickBooks.

## Activate QuickBooks Desktop Now

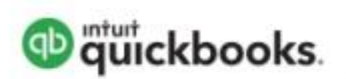

Activate QuickBooks Desktop now to continue using QuickBooks Desktop without disruption and receive product updates as they become available. Learn more

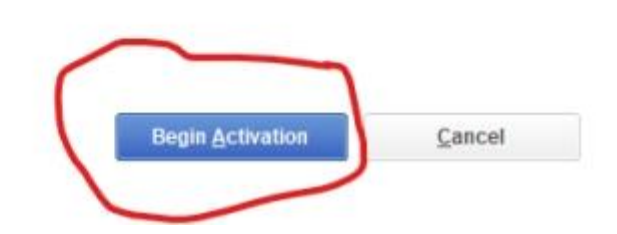

Then click on "Begin Activation".

## Activate QuickBooks Desktop Now

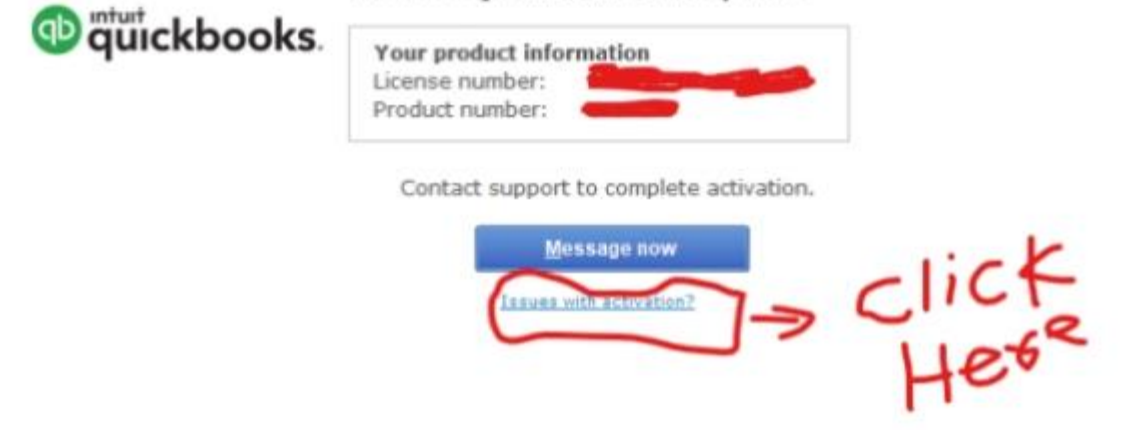

Next step is to click on "issue with activation".

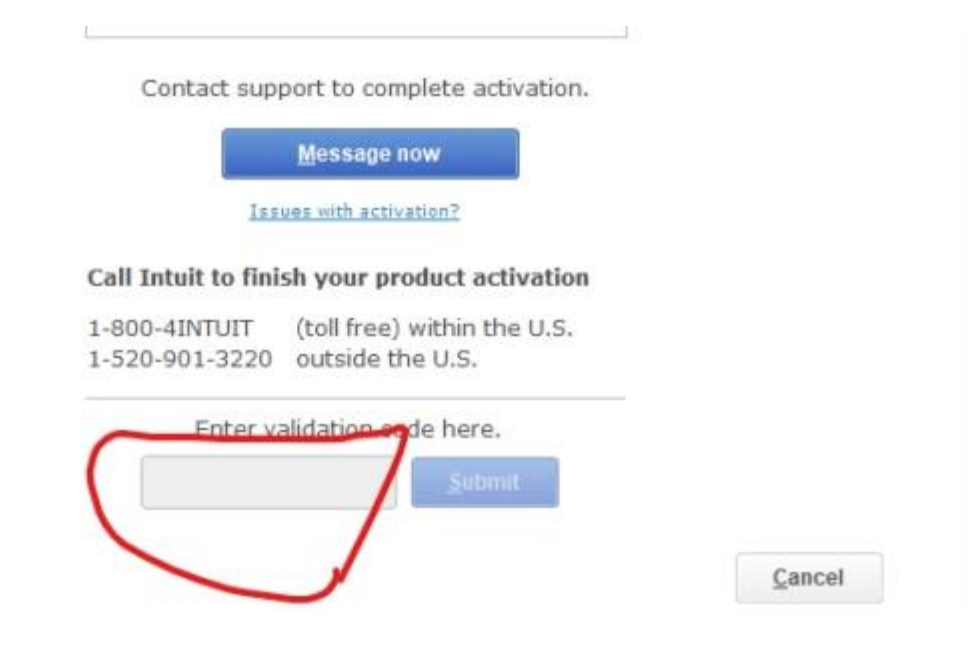

Next step is to enter the **"Validation Code"** which you received after purchase. After Entering the Validation code click on Next. That's it.